#### <u>令和6年2月吉日</u>

スリーエス コンピュータ

TEL 0994-40-9851

# 健康保険・介護保険料率改定のお知らせ

協会けんぽ(岐阜県)の健康保険率・介護保険料率が 令和6年3月分 (4月納付分)より改定されます。

### ■料率入力方法(会社全体率)

健康保険料率は 98.000/1000 → 99.100/1000 (会社全体率) となります。 介護保険料率は 18.200/1000 → 16.000/1000 (会社全体率) となります。

### ■料率入力方法(被保険者率)

健康保険料率は 49.000/1000 → **49.550/1000 (被保険者率)** となります。 介護保険料率は 9.100/1000 → **8.000/1000 (被保険者率)** となります。

# ■改定への対応方法

今回の改定は、現在のプログラムで保険料率の変更を行うことにより対応できますので 新しいプログラムの発送はありません。 料率の変更方法は、下記をご覧ください。

健康保険組合にご加入のお客様は、加入されている組合へ保険料率をお問い合わせください。

■ 保険料率の変更方法

※料率変更の実施時期

『PCA ソフト』では、新保険料率がわかり次第あらかじめ料率変更を行うことが可能です。

## <u>≪ご注意≫ 3月に賞与を支給される場合は、新しい保険料率で保険料を徴収します。</u>

保険料は、[標準賞与額(賞与金額の1,000円未満を切り捨てた額)]に保険料率を乗じて 算出しています。

### ※料率変更の操作方法

以下の操作の前に、必ずデータのバックアップを実行してください。

- ① 「前準備」-「社会保険の登録」を起動し、社会保険コードを選択します。
- ② 「健保・厚年保険料率」タブで、「期間の変更」ボタンをクリックして使用期間を追加します。 [使用期間の追加]の[開始日]は、新料率を適用する日付(令和6年2月分社会保険徴収終了後から、3月分徴収日までの間)を入力します。
- ※ 料額表基準年月は、[令和2年9月~]になっていれば問題ありません。
- 例1)【3月分保険料を3月給与で徴収する場合】

「令和6年3月1日」に設定

例 2) 【3月分保険料を 4月給与で徴収する場合】

「令和6年4月1日」に設定

### 例)1 新料率適用日付の登録

| 開始日(A)                                                              | 葥和 6年 4月 1日 🗸                                                                                    |               |
|---------------------------------------------------------------------|--------------------------------------------------------------------------------------------------|---------------|
| 料額表基準年月( <u>G</u> )                                                 | 令和 2年 9月~ 厚生年金                                                                                   | 標準報酬月額の上限引き上げ |
| ○使用期間の結合                                                            |                                                                                                  |               |
| 結合する期間( <u>J</u> )                                                  | 令和 6年 4月 1日 ~                                                                                    | ~             |
| 結合される期間の選択( <u>K</u> )                                              | <ul> <li>● 前の期間を上書きする</li> <li>○ 次の期間を上書きする</li> </ul>                                           |               |
|                                                                     |                                                                                                  |               |
| ○使用期間の変更                                                            |                                                                                                  |               |
| ◯ 使用期間の変更<br>変更する期間( <u>C</u> )                                     | 令和 6年 4月 1日 ~                                                                                    | ~             |
| ◯ 使用期間の変更<br>変更する期間( <u>C</u> )<br>変更する日付の選択( <u>D</u> )            | <ul> <li>令和 6年 4月 1日 ~</li> <li>○ 開始日を変更する</li> <li>○ 終了日を変更する</li> </ul>                        |               |
| ) 使用期間の変更<br>変更する期間( <u>C</u> )<br>変更する日付の選択( <u>D</u> )<br>変更可能な期間 | <ul> <li>令和 6年 4月 1日 ~</li> <li>○ 開始日を変更する</li> <li>○ 終了日を変更する</li> <li>令和 5年 3月 2日 ~</li> </ul> |               |

実行を押すと登録されます。

③ [健康保険料率]欄と[介護保険料率]欄に新しい保険料率を入力します。

岐阜県の場合 (率入力方法 : 会社全体率、3月分保険料を4月給与で徴収する例)

- ▶ [健康保険料率]: [99.100 / 1000] へ変更します。
- ▶ [介護保険料率]: [16.000 / 1000] へ変更します。

入力後、[健保料額表] ボタンをクリックして保険料を確認し、登録します

| ファイル(F) 編集(E) 設定(S                                                                                                    | ) 表示(V) ヘルブ                                                                                                    | '(H)                                                                       |                                            |                                                                                                    |               |
|----------------------------------------------------------------------------------------------------|----------------------------------------------------------------------------------------------------|----------------------------------------------------------------------------|--------------------------------------------|----------------------------------------------------------------------------------------------------|---------------|
| ■ 2010 日本1000日本1000日本100日本1000日本100000000 | ● <b>→</b>   1<br>修正 入力前   前和                                                                                                    | ▶ ↓ ↓ ↓ ↓ ↓ ↓ ↓ ↓ ↓ ↓ ↓ ↓ ↓ ↓ ↓ ↓ ↓ ↓ ↓                                    | × 日日 @                                     | )<br>ブ                                                                                                |               |
| 修正 99 共通社会保険                                                                                                    |                                                                                                    |                                                                            |                                            |                                                                                                    |               |
| コード( <u>C</u> ) 99<br>社会保険名( <u>N</u> ) 共対                                                                                                    | 通社会保険<br>年保険料率<br>電子                                                                                                    | 由諸一雷子媒体                                                                    | 管理項日名称                                     |                                                                                                    |               |
|                                                                                                    |                                                                                                    |                                                                            |                                            |                                                                                                    |               |
| 使用期間( <u>B</u> )                                                                                                    | 令和 6年 4月 1E                                                                                                    | 3~                                                                         |                                            | ~ 期間の変                                                                                                | 更( <u>c</u> ) |
| 率入力方法(型)<br>健保・厚年保険料率(R                                                                                                    | <ul> <li>会社全体率</li> <li>被保険者率</li> <li>):</li> </ul>                                                                                                    | <ul> <li>□ 健康保険</li> <li>□ 健康保険</li> <li>□ 料額表を</li> <li>□ 健康保険</li> </ul> | +介護保険で表<br>の内訳を使用す<br>手入力する(M)<br>溶額表(L) 厚 | ミ示( <u>I</u> )<br>「る(U)<br>「年料額表(K)                                                                   | l             |
| /1000                                                                                                    | 被保険者                                                                                                    | 事業主                                                                        | 全体                                         | 端数処理                                                                                                  | ]             |
| 給与 健康保険料率                                                                                                    | 49.55                                                                                                    | ) 49.550                                                                   | 99.100 3                                   | 1.<br>捨六入 🔷                                                                                           |               |
| 給与 基本保険料率                                                                                                    |                                                                                                    |                                                                            |                                            |                                                                                                    | 1             |
|                                                                                                    |                                                                                                    |                                                                            |                                            | $\sim$                                                                                                |               |
| 給与 特定保険料率                                                                                                    |                                                                                                    |                                                                            |                                            | ~                                                                                                    | -             |
| 給与 特定保険料率<br>給与 介護保険料率                                                                                                    | 8.00                                                                                                    | 3 8.000                                                                    | 16.000 3                                   | ~<br>↓<br>〔捨六入 ~                                                                                      | -             |
| <ul> <li>給与 特定保険料率</li> <li>給与 介護保険料率</li> <li>給与 厚生年金保険料率</li> </ul>                                                                                                    | 8.00                                                                                                    | 0008                                                                       | 16.000 3                                   | ~<br>【<br>注捨六入 ~                                                                                      | -             |
| 給与 特定保険料率<br>給与 介護保険料率<br>給与 厚生年金保険料率<br>給与 厚生年金保険料率                                                                                                    | 8.001<br>2<br>2                                                                                                    | 0008                                                                       | 16.000 3                                   | →<br>→<br>〔捨六入 ~                                                                                      |               |
| 給与 特定保険料率<br>給与 介護保険料率<br>給与 厚生年金保険料率<br>給与 厚生年金基金料率<br>賞与 健康保険料率                                                                                                    | 8.00<br>2<br>2<br>49.55                                                                                                    | ) 8.000<br>) 49.550                                                        | 16.000 3<br>99.100 3                       | →<br>〔捨六入 ~<br>〔捨六入 ~                                                                                 |               |
| 給与 特定保険料率<br>給与 介護保険料率<br>給与 厚生年金保険料率<br>給与 厚生年金基金料率<br>首与 健康保険料率<br>賞与 基本保険料率                                                                                                    | 8.001<br>2<br>2<br>49.551                                                                                                    | ) 8.000<br>) 49.550                                                        | 16.000 3<br>99.100 3                       | →<br>【捨六入 ~<br>〔捨六入 ~                                                                                 |               |
| 給与 特定保険料率<br>給与 介護保険料率<br>給与 厚生年金保険料率<br>給与 厚生年金基金料率<br>首与 健康保険料率<br>首与 基本保険料率<br>首与 特定保険料率                                                                                                    | 8.000<br>8.000<br>8.0000<br>8.0000<br>8.0000<br>8.0000<br>8.0000<br>8.0000<br>8.0000<br>8.0000<br>8.0000<br>8.0000<br>8.0000<br>8.0000<br>8.0000<br>8.0000<br>8.0000<br>8.0000<br>8.0000<br>8.0000<br>8.0000<br>8.0000<br>8.00000<br>8.0000<br>8.0000<br>8.0000<br>8.0000<br>8.0000<br>8.00000<br>8.0000<br>8.0000<br>8.0000<br>8.0000<br>8.0000<br>8.0000<br>8.0000<br>8.0000<br>8.00000<br>8.00000<br>8.0000<br>8.00000000 | ) 8.000<br>) 49.550                                                        | 99.100 3                                   | →<br>i捨六入 →<br>i捨六入 →                                                                                 |               |
| 給与 特定保険料率<br>給与 行護保険料率<br>給与 厚生年金保険料率<br>給与 厚生年金基金料率<br>首与 健康保険料率<br>首与 基本保険料率<br>首与 特定保険料率<br>首与 介護保険料率                                                                                                    | 2 8.00<br>2 49.55                                                                                                    | ) 8.000<br>) 49.550<br>) 8.000                                             | 99.100 3<br>16.000 3                       | →<br>·<br>·<br>注<br>注<br>六<br>入<br>→<br>·<br>·<br>·<br>·<br>·<br>·<br>·<br>·<br>·<br>·<br>·<br>·<br>· |               |
| 給与 特定保険料率<br>給与 介護保険料率<br>給与 厚生年金保険料率<br>給与 厚生年金基金料率<br>首与 健康保険料率<br>首与 基本保険料率<br>首与 特定保険料率<br>首与 介護保険料率                                                                                                    | 8.00       3       49.55       8.00       8.00                                                                                                    | 0 8.000<br>0 49.550<br>0 8.000                                             | 99.100 3<br>16.000 3                       | ○ 1<br>注 注 六入 ~                                                                                       |               |
| <ul> <li>給与 特定保険料率</li> <li>給与 特定保険料率</li> <li>給与 介護保険料率</li> <li>給与 厚生年金保険料率</li> <li>館与 厚生年金基金料率</li> <li>賞与 健康保険料率</li> <li>賞与 基本保険料率</li> <li>賞与 特定保険料率</li> <li>賞与 介護保険料率</li> <li>賞与 厚生年金基金料率</li> <li>賞与 厚生年金基金料率</li> </ul>                                                                                                    |                                                                                                    | D 8.000<br>J 49.550<br>D 8.000                                             | 99.100 3<br>16.000 3                       | →<br>I捨六入 →<br>I捨六入 →<br>I捨六入 →                                                                       |               |

\*賞与の保険料率も同様に変更してください。

④ 入力後、[健保料額表] ボタンをクリックして保険料を確認し、登録します。

上記設定は3月に賞与(一時金)等がない場合です社会保険料徴収タイミングは、お客様に

#### よって違いますので

変更方法等にご不明な部分がある場合は、スリーエスコンピュータ給与担当までお電話ください。